# **GSFAPPS INSTRUCTIONS**

First you must create a GAcollege411 account at **www.gacollege411.org**.

## CREATE AN ACCOUNT

#### STEP 1

- Click on Georgia Scholarship/Grant Application (Shortcuts right side of page)
- Sign into GA College 411. Click on "Create an Account or Sign in" (if you already have an account)
- "Who are you" screen choose "College or Postsecondary School Student" click on Go

#### STEP 2

• Click on the find button to choose college attending from the scroll down list. Click next on the bottom of the page.

#### STEP 3

- Fill-in "Account Information"
- Create an "Account name (username) and Password"
- Provide a "Security Question and Answer"
- Complete "Additional Information" (include social security number and gender).
- Click the box next to the line: "I have read and agree to the privacy policy and terms of this site".
- Click on "Create Your Account". A red note will appear at the top of the page if an error has occurred.
- Click continue on the "You have successfully completed your account" screen.
- Click on "Your Portfolio" then "Your Profile", then "The Basics"
- Click on "Edit" fill in Date of birth and Social Security Number scroll to bottom of page save
- Click on **"Financial Aid Planning"** tab (top right side of page) Select HOPE Grant, scroll to middle of page select 2-a (electronic application)

## **COMPLETING A GSFAPPS APPLICATION**

- Click on "Use information from my profile".
- Click on "I understand and consent to sharing my information".
- Click on "Apply On Line Now" (at bottom of the page)
- Click on "Submit new application"
- Click on HOPE Grant program on dialogue box. This will open an informational box, at the bottom of the dialogue box; click "Apply for this Program" Click *Select* on the HOPE Grant dialogue box.
- Complete screen in the "Student Demographic Information" screen. Most information is pre-filled complete this section. If you make a mistake in any field other than your social security number or birth date, go back and make any necessary corrections. You will be prompted to do a final review of your information before submitting. Click *continue*.
- If you are over the age of 24, select any options that apply. Click *continue*.
- Click on the Colleges to which you plan to apply. You can choose up to 6 schools.
- Review your application carefully! Make any changes or corrections, and then select submit.
- Read the certification and electronically sign your application by checking the box.
- Once your application has been completed and signed, you should receive a confirmation page that you may print for your records. Don't forget to review this page for any additional requirements.

## FORGOT YOUR PASSWORD IN GACOLLEGE411?

If you forget your password, call the Technical Support line at 1-800-468-6927.